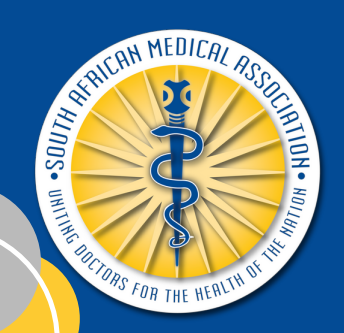

# How to access a SAMJ Journal

As a SAMA member, you are eligible to access all the SAMJ journals on the MPC platform

## STEP 1

- Click <u>here</u> to visit the MPC platform
- Click *Login* in the top right corner
- Enter your username and password and click *Log in*

| Login                |         | Register |   |
|----------------------|---------|----------|---|
| gerhardusv@ps.studio | 5       |          |   |
| show p               | assword |          | / |
| Log in Forgot Pa     | ssword? | 67 883   |   |
|                      |         |          |   |

# STEP 2

Click on the menu bar (3 stripes) on the top left-hand side

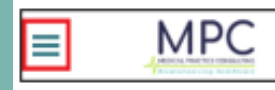

#### STEP 3

- Select *Journals* on the lefthand menu to view all available journals.
- You will then be directed to the journals page.

# Profile Courses

#### STEP 4

- On the journals page, locate the SAMJ journal from the list of available journals.
- Select *Read More* to view the journal product page.

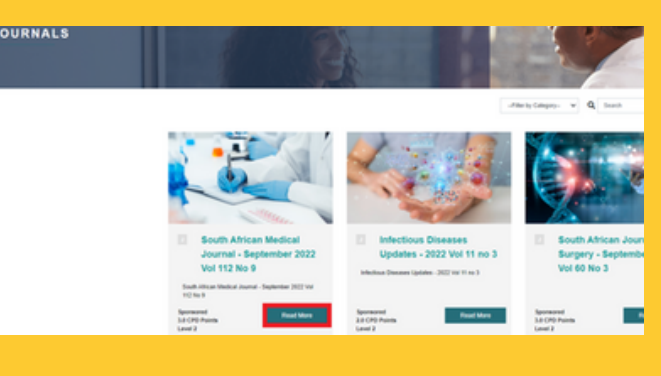

## STEP 5

- The product page will provide you with an overview and important information on the specific SAMJ journal.
- Click on *Access* (right-hand side) to be directed to the journal article and CPD Questions

| UTH AFRICAN MEDICAL JOURNAL - SEPTEMBER 2022 VOL                                                                                                    |             |
|----------------------------------------------------------------------------------------------------|-------------|
| Introduction                                                                                                    | Sponsored   |
| The encoderables of comparings based reads an electrical for grangewhere terms is based. When<br>Security responses to encoding is exceent to exceed of a start intervent of the product the start intervent intervent intervent in the start intervent intervent      |             |
| Webgeward conclusions are production insplantation of 1990. On a load Webg watch insplant<br>The Marcel Marcel Telephone Marcel and the Marcel Marcel and the Marcel Marcel Mar<br>Marcel Marcel Marcel Marcel Marcel Marcel Marcel Marcel Marcel Marcel Marcel Marcel Marcel Marcel Marcel Marcel Marcel Marcel Marcel Marcel Marcel Marcel Marcel Marcel Marcel Marcel Marcel Marcel Marcel Marcel Marcel Marcel Marcel Marc | Enquire Now |
| NOL A plant suppose of 100% 11 this has supported a state worker along support statework with 2 the NOL Supported statebase of 100% 10 this support of the statebase of the statebase of the NOL Support statebase of the statebase of the NOL Support statebase of the statebase of the statebase o          | E-ratAdress |

• Once you have gained access to the relevant SAMJ Journal, you can click to read the journal article [1] and complete the CPD questionnaire [2]

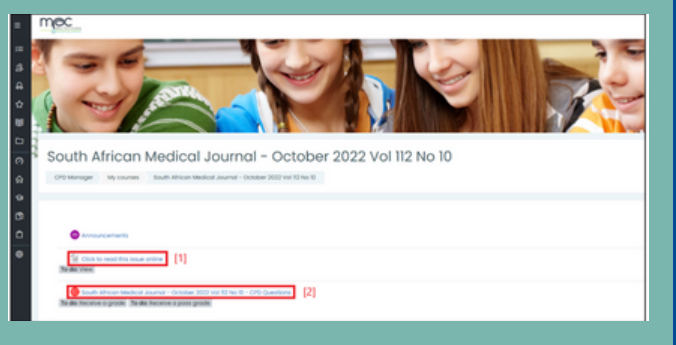

For assistance, contact MPC: 012 111 7001 | <u>support@ps.studio</u>